## راهنمای انتخاب هم اتاقی

- 1-ورود به سامانه USBPLUS به آدرس : usbplus.ir(فرايند هم اتاقي از تاريخ 26/6/26 فعال ميباشد)
- دانشجویانی که تاکنون در سامانه ثبت نام نکرده اند جهت استفاده از این خدمت ، نسبت به ثبت نام خویش در اسرع وقت
  اقدام نمایند.

دانشجوی گرامی پیش از ادامه روند فرآیند تکمیل "فرم هم اتاقی" موارد ذیل را مطالعه نمائید.

- جهت تکمیل فرم هم اتاقی ، پس از تعیین دوستان خویش ، صرفا" یک نفر بعنوان نماینده اتاق جهت تکمیل "فرم هم اتاقی" به سامانه مراجعه نماید . نماینده اتاق میتواند سایر دوستان خویش را به اتاق اضافه نماید.
- دانشجویانی که قرار است با هم در یک اتاق مستقر گردند ، قبل از ورود به سامانه بصورت تلفنی با یکدیگر هماهنگی لازم را برای
  انتخاب نماینده اتاق به انجام رسانده و فقط نماینده اتاق به سامانه مراجعه خواهدداشت و سایر اعضا نیز با در اختیار قراردادن شماره
  دانشجویی ، کد احراز ارسالی سامانه بشماره همراه هرنفر، نماینده اتاق را جهت تکمیل "فرم هم اتاقی "همراهی خواهندکرد.
  - جهت دریافت کد احراز شماره موبایل نماینده اتاق و دوستان هم اتاقی باید همان شماره موبایلی باشد که روی سیستم آموزش گلستان درج شده است.
    - ♦ اولویت تکمیل و انتخاب اتاق های کم ظرفیت با دانشجویانی است که زودتر در سامانه اقدام نمایند.
    - 🛠 ملاک قطعی شدن فرم هم اتاقی انجام مرحله تایید نهایی ( موافقت یکایک اعضای اتاق ) پس از دریافت کد احراز می باشد.
  - ♦ انجام فرآیند فرم هم اتاقی در فاز اول صرفا" برای دانشجویان مجاز روزانه (مقطع کارشناسی و دکتری ورودی بهمن 98 به بعد و مقطع ارشد ورودی بهمن 1400 به بعد)امکان پذیر می باشد.
- ♦ اسکان قطعی دانشجو در اتاق منوط به پرداخت بدهی های قبلی و ثبت درخواست اقامت جدید خوابگاه در سامانه صندوق رفاه به آدرس <u>refah.swf.ir</u> می باشد ، دانشجویان ملزم به تکمیل فرایند درخواست اقامت در این سامانه برای نیمسال مهر 1402 - 1403 می باشند .
  - دانشجویان استعداد در خشان و مواردخاص با ارائه مستندات روی سامانه ، شرایط خود را در قسمت توضیحات اعلام نمایند.
    - ۱۱ اتاق های دونفره سرای برادران صرفا" به دانشجویانی تعلق خواهد گرفت که دارای شرایط ذیل باشند:
      - 1- 100 واحد درسی گذرانده باشند
    - 2- معدل کل دانشجو بالای 16 باشد. (لازم به ذکر است تایید نهایی در این خصوص به تشخیص اداره سراها می باشد).

## شيوه نامه تكميل "فرم هم اتاقى"

2-پس از ورود به سامانه ، از لیست "موضوع درخواست" مطابق تصویر ذیل گزینه "فرم هم اتاقی" را انتخاب نمائید .

- مجددا" یاد آور می شود برای تکمیل فرم هم اتاقی صرفا"یک نفر بعنوان نماینده اتاق اقدام به تکمیل فرم نماید .

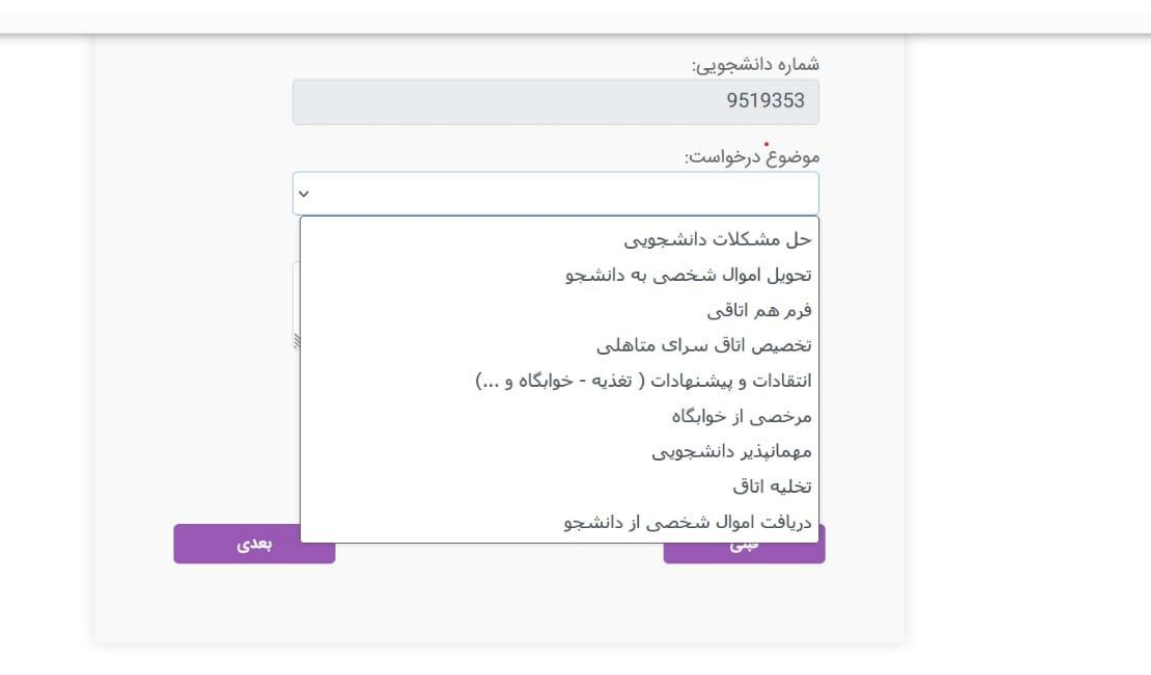

**3**- پس از انتخاب فرم هم اتاقی ، کد احراز **4** رقمی به شماره موبایل نماینده ی اتاق ( فرد نخست فرم هم اتاقی ) ارسال می گردد .

|          | اعتبارسنجى                           |    |
|----------|--------------------------------------|----|
|          | لطفا کد تایید ارسال شده را وارد کنید | _  |
| کد تایید |                                      | •  |
|          | ارسال مجدد کد تا 29 ثانیه دیگر       | شر |
|          |                                      | 53 |
|          | تاييد كد                             | وض |

4- پس از وارد كردن كد احراز 4 رقمى توسط نماينده اتاق ، در صورت تطابق اطلاعات پيام ذيل را دريافت خواهد نمود .

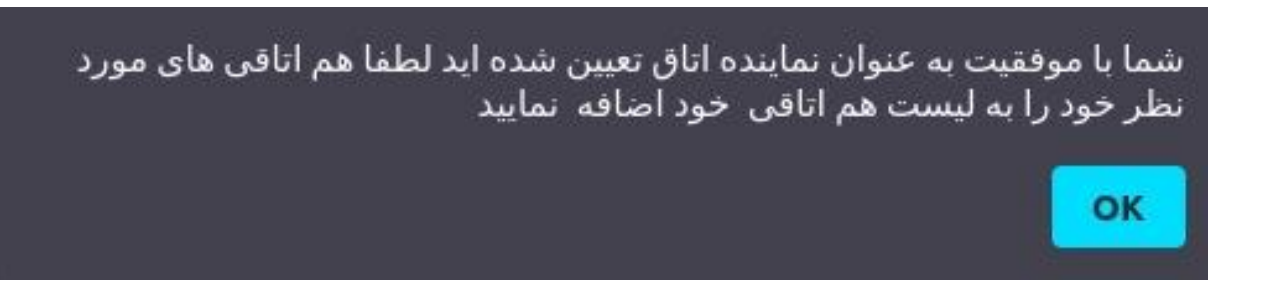

5- پس از کلیک روی دکمه Ok نماینده اتاق به صفحه انتخاب "هم اتاقی" هدایت خواهد شد .

| 2                       | \$\$                 | 1               |
|-------------------------|----------------------|-----------------|
| راهتما                  | فرم درخواست یا گزارش | آخرين مرحله     |
| ام و نام خانوادگی:      |                      |                 |
| حامد رجایی              |                      |                 |
| شماره دانشجویی:         |                      |                 |
| 9318253                 |                      |                 |
| بوضوع درخواست:          |                      |                 |
| فرم هم اتاقی            |                      | <b>~</b>        |
| حامد رجایی   9318253    |                      | ثیت شدہ 间       |
| هم اتاقی های شما        |                      |                 |
| شماره دانشجویی          |                      | افزودن هم اتاقی |
| متن درخواست و توضيحات   | لازم :               |                 |
| خلاصه درخواست ( حداکا   | ئر 500 كاراكتر)      |                 |
| صویر مستندات(اختیاری) : |                      | 12003           |
|                         |                      |                 |
| انتخاب تصوير            |                      |                 |
| انتخاب تصوير            |                      |                 |

6- در این صفحه نیاز است نماینده با داشتن شماره دانشجویی سایر اعضای اتاق ، به روش ذیل نسبت به تکمیل اعضا اقدام نماید .

|                       | L                      | ζŷ;                  | 1               |
|-----------------------|------------------------|----------------------|-----------------|
|                       | راهتما                 | فرم درخواست یا گزارش | آخرين مرحله     |
|                       | نام و نام خانوادگی:    |                      |                 |
|                       | حامد رجایی             |                      |                 |
|                       | شماره دانشجویی:        |                      |                 |
|                       | 9318253                |                      |                 |
|                       | موضوع درخواست:         |                      |                 |
|                       | فرم هم اتاقی           |                      | ~               |
| محل وارد کردن شماره   | هم اتاقی های شما       |                      |                 |
| شحوبی ، هم اتاقی حدید | حامد رجایی   318253    | ç                    | ثبت شده 📋       |
|                       |                        |                      |                 |
|                       | 9318263                |                      | افزودن هم اتاقی |
|                       |                        |                      |                 |
|                       | متن درخواست و توضيحاه  | ت لازم :             |                 |
|                       | خلاصه درخواست ( حدا    | کثر 500 کاراکتر)     |                 |
|                       |                        |                      | <b></b>         |
|                       | تصویر مستندات(اختیاری) | :                    |                 |
|                       | انتخاب تصوير           |                      |                 |
|                       |                        |                      |                 |
|                       | قىلى                   |                      | بعدى            |

گام اول :پس از وارد کردن شماره دانشجویی عضو جدید و کلیک بر روی گزینه "افزودن هم اتاقی" با پیام ذیل روبرو خواهد شد .

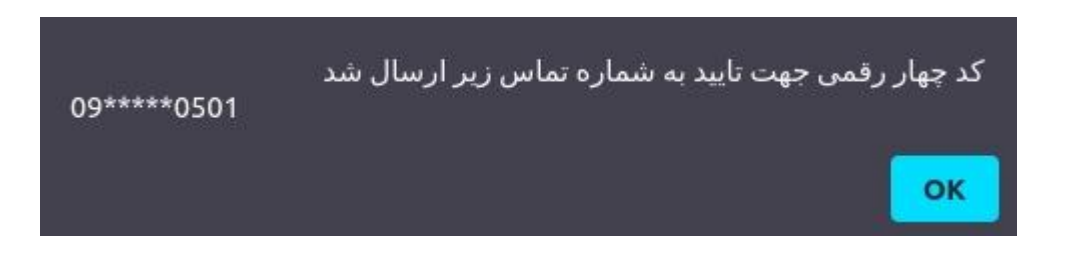

گام دوم : در این مرحله کد احراز به شماره تماس عضو جدید ارسال می گردد ، که لازم است نماینده ی اتاق کد وارده را از عضو جدید مطالبه نموده و در قسمت ذیل وارد نماید.

|          | اعتبارسنجى                           |            |
|----------|--------------------------------------|------------|
|          | لطفا کد تایید ارسال شده را وارد کنید | - 1        |
| کد تایید |                                      | •          |
|          | ارسال مجدد کد تا 29 ثانیه دیگر       | شر<br>ممار |
|          | تاييد کد                             | وض         |

- در صورت وارد نمودن صحیح کد ، پیام ذیل مشاهده خواهد شد.

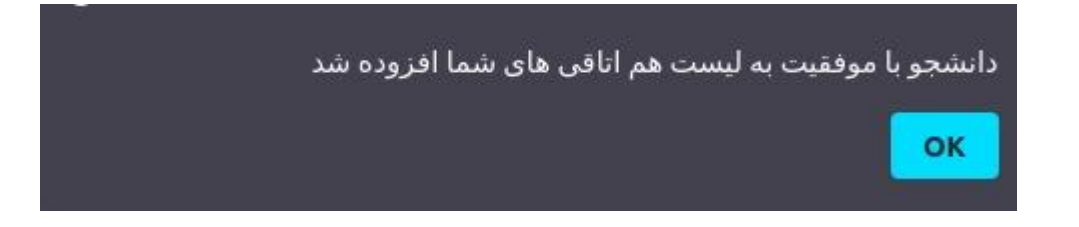

- که پس از وارد نمودن کد توسط نماینده اتاق ، نمونه پیامک ذیل نیز به عضو جدید ارسال می گردد.

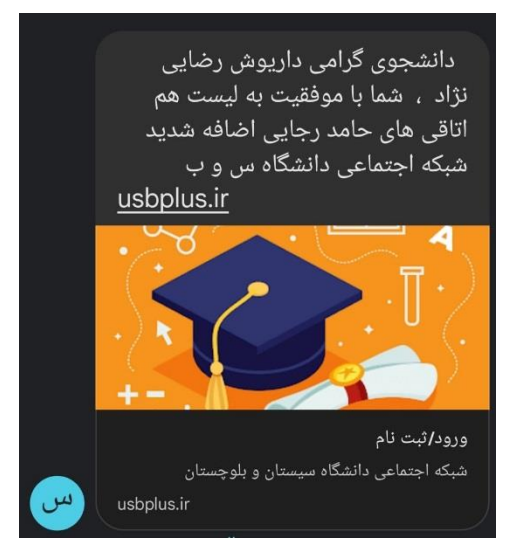

پس از تکمیل عضو جدید ، نماینده اتاق با صفحه ی ذیل روبرو می شود.

| 2                       | \$\$P                | 5                                                                                                    |      |
|-------------------------|----------------------|----------------------------------------------------------------------------------------------------|------|
| راهتما                  | فرم درخواست یا گزارش | آخرين مرحا                                                                                                    | 4    |
| ام و نام خانوادگی:      |                      |                                                                                                    |      |
| حامد رجایی              |                      |                                                                                                    |      |
| شماره دانشجویی:         |                      |                                                                                                    |      |
| 9318253                 |                      |                                                                                                    |      |
| بوضوع درخواست:          |                      |                                                                                                    |      |
| فرم هم اتاقی            |                      | ~                                                                                                    |      |
| هم اتاقی های شما        |                      |                                                                                                    |      |
| حامد رجایی   9318253    |                      | ئېت شدە                                                                                                    | Ô    |
| داریوش رضایی نژاد   263 | 93182                | ثیت شدہ                                                                                                    | Ô    |
| شماره دانشجویی          |                      | افزودن هم ا                                                                                                    | تاقى |
| نتن درخواست و توضیحات   | ت لازم :             |                                                                                                    |      |
| خلاصه درخواست ( حداکث   | ئثر 500 كاراكتر)     |                                                                                                    |      |
| صویر مستندات(اختیاری) : | :                    | 385.                                                                                                    |      |
| انتخاب تصوير            |                      |                                                                                                    |      |
| (                       |                      | And a state of the state of the |      |
| قبلى                    |                      | بعدى                                                                                                    |      |

گام سوم : نماینده اتاق ، مطابق روش فوق می تواند نسبت به تکمیل سایر اعضای اتاق نیز اقدام نماید .

که پس از تکمیل ، مشخصات عضو جدید مطابق تصویر فوق ، به لیست اعضا اضافه گردیده و قابل رویت می باشد .

## \*\*\* تذكر :

- یاد آور می شود لیست تکمیلی شما بعنوان پیشنهاد ، به مدیریت سراها ارجاع داده می شود و پس از سیر مراحل لازم ، نتیجه طی پیامک به اطلاع شما خواهد رسید.

7- پس از تکمیل اعضای انتخابی اتاق و تایید دستورالعمل سراها لازم است نماینده اتاق در قسمت توضیحات ظرفیت اتاق موردنظر خویش را با توجه به تعداد اعضای ثبت شده ذکر نماید .(تکمیل این بخش الزامی می باشد .)

| 1               | ξĝ.                  | 2                              |
|-----------------|----------------------|--------------------------------|
| آخرين مرحله     | قرم درخواست یا گزارش | راهنما                         |
|                 |                      | نام و نام خانوادگی:            |
|                 |                      | حامد رجایی                     |
|                 |                      | شماره دانشجویی:                |
|                 |                      | 9318253                        |
|                 |                      | موضوع درخواست:                 |
| v               |                      | فرم هم اتاقئ                   |
|                 |                      | هم اتا <mark>قی</mark> های شما |
| ثبت شده 💼       | 93                   | حامد رجایی   18253             |
| ثبت شده 🗴       | 9318263              | داریوش رضایی نژاد              |
| افزودن هم اتاقی |                      | شماره دانشجویی                 |
|                 | بات لازم :           | متن درخواست و توضیح            |
|                 | 2 نفر می باشد        | ظرفیت اتاق مورد نظر            |
| 1000            | : (c                 | تصویر مستندات(اختیاری          |
|                 |                      | انتخاب تصوير                   |
|                 |                      |                                |
| بعدى            |                      | قبلی                           |

8- سپس بر روی گزینه ی بعدی کلیک نمائید که در این صورت با پیام ذیل روبرو می شوید .

| راهنما فرم درخواست یا گزارش آخرین مرحله |
|-----------------------------------------|
|                                         |

9- با تائید گزینه ذخیره ، درخواست شما ثبت گردیده و پیام ذیل را مشاهده خواهید نمود .

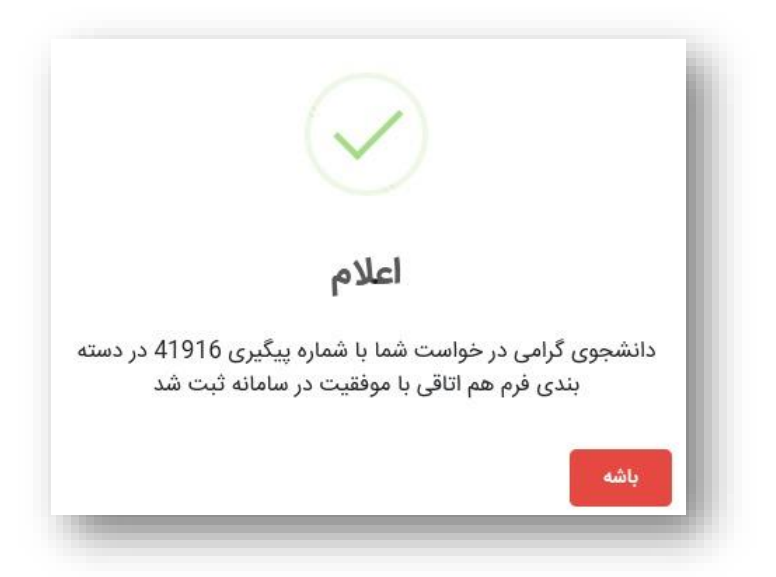

**10**- پس از سیر مراحل فوق ، درخواست شما توسط کارشناسان مربوطه بررسی و در ادامه اتاق تخصیص داده می شود و نتیجه بصورت پیامک به اطلاع همه اعضای اتاق خواهد رسید .

اداره سراها